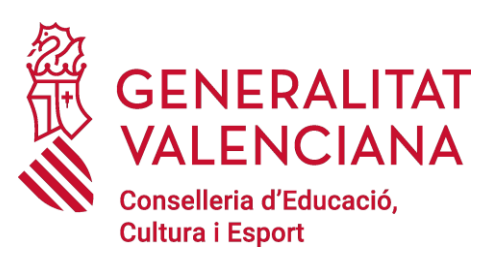

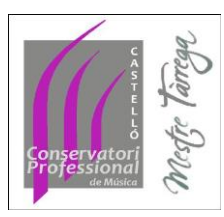

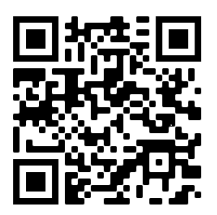

# MANUAL USUARIO GEODE

# 1. Acceso

1.1 Enlace

https://acceso.geode.es/index.php?r=site/login

1.2 Usuario

Se enviará el usuario a cada profesor, vía email.

### 1.3 Contraseña

La primera vez que accedas debes ir a "no recuerdo mi contraseña"

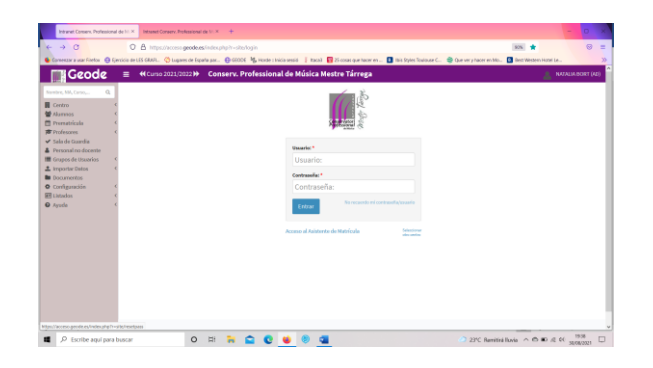

Escribe tu usuario y te llegará un email (al email que habéis dado al centro) con tu contraseña

| Image: Solution of the set of the set of the s                                                                                                    |                                                                          | T A DE ROBERT AREA AREA AREA AREA                                                                                                    | Intranet Conserv. Professional              |
|----------------------------------------------------------------------------------------------------|--------------------------------------------------------------------------|----------------------------------------------------------------------------------------------------|---------------------------------------------|
| Standards      Tecnologian      Standards      Standards                                                                                                    | © û ##                                                                   | zaspteertale-fiphpobritasabaag.eecotizepti 🛔 🔘                                                                                                    | ⇒ G                                         |
| Sector  Termentypings to Conserve Protestant & Middle Anders Times  Maximum    Sector  Sector  Sector    Sector  Sector  Sector    Sector  Sector  Sector    Sector  Sector  Sector    Sector  Sector  Sector    Sector  Sector  Sector    Sector  Sector  Sector                                                                                                    | 1 🚺 this Syles fealance C 🍥 Our very hacer on Ma 🚺 Best Hestern Hutel Le | erozio-de LES ORMIL - 🥸 Legenes de España jazz. 🚯 00000 🎼 Harde : Inicia xesaló 🧃 Haras 🐻 25 cosas que hacer en                                                                                                    | NU 🕘 XEREFALLA MARAN                        |
| Solution de verbablecimiento de contravaña<br>restas<br>verbas<br>verbas<br>servicas<br>verbas<br>verbas<br>ver |                                                                          | E #Curso 2023/2022I> Conserv. Professional de Música Mestre Tárrega                                                                                                    | Geode                                       |
|                                                                                                    |                                                                          | Solicitud de entrablecimiento de contravella.<br>Dobte unebre la realer, a forma dominar proved.<br>Internet de la realer de la realer de la realer de la realer de la realer de la realer de la realer de la realer | (4) Ali Ali Ali Ali Ali Ali Ali Ali Ali Ali |

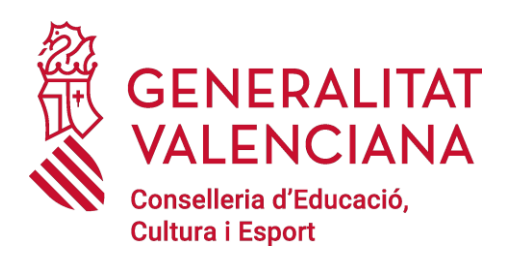

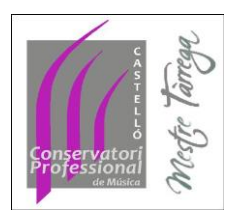

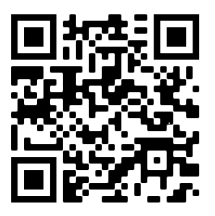

#### 1.4 Cambio de contraseña

- Ve a **MIS DATOS**, a la izquierda de la pantalla, haz click y sale un desplegable.
- Ve a MI PERFIL

| - > C                  |              | B Mpcherry           | peode.asy/ind | sphpittaikeht | haid: PR        |               |               |              |                   |               |                | 38 Q                | G  | / =   |
|------------------------|--------------|----------------------|---------------|---------------|-----------------|---------------|---------------|--------------|-------------------|---------------|----------------|---------------------|----|-------|
| Comerzar a user Feefax | G Garakio de | UES GRAFIL 🦉 Lupare  | e de España p |               | Ng. Horde : Ink | in sensió 🚦 B | neal 📴 25-com | que hecer en | bis Styles Toulou | e C. 🔮 Gae ve | y hacer on Mo. | Bert Western Hartel | 54 | 30    |
| Geode                  |              |                      |               | onserv. Pri   | ofessiona       | l de Músi     | ca Mestre T   | árrega       |                   |               |                |                     |    | -     |
| onten, MA, Consta-     | Q 10         | l carddado a Profeso |               |               |                 |               |               |              |                   |               |                |                     |    |       |
| Wis Datas              | ¢            |                      |               |               |                 |               |               |              |                   |               |                |                     |    | -     |
| Adgraturas             |              |                      |               |               |                 |               |               |              |                   |               |                |                     |    |       |
| Norméo                 |              |                      |               |               |                 |               |               |              |                   |               |                |                     |    |       |
| Alamena                |              |                      |               |               |                 |               |               |              |                   |               |                |                     |    |       |
| Departamenta           |              |                      |               |               |                 |               |               |              |                   |               |                |                     |    |       |
| Cropes de Unanios      |              |                      |               |               |                 |               |               |              |                   |               |                |                     |    |       |
|                        |              |                      |               |               |                 |               |               |              |                   |               |                |                     |    |       |
| Hizy                   |              |                      |               |               |                 |               |               |              |                   |               |                |                     |    |       |
| Seguerator             | 2            |                      |               |               |                 |               |               |              |                   |               |                |                     |    |       |
|                        | 2            |                      |               |               |                 |               |               |              |                   |               |                |                     |    |       |
| Parlocom               | -            |                      |               |               |                 |               |               |              |                   |               |                |                     |    |       |
| Decamentas             |              |                      |               |               |                 |               |               |              |                   |               |                |                     |    |       |
| Augain                 | 4            |                      |               |               |                 |               |               |              |                   |               |                |                     |    |       |
|                        |              |                      |               |               |                 |               |               |              |                   |               |                |                     |    |       |
|                        |              |                      |               |               |                 |               |               |              |                   |               |                |                     |    |       |
|                        |              |                      |               |               |                 |               |               |              |                   |               |                |                     |    |       |
|                        |              |                      |               |               |                 |               |               |              |                   |               |                |                     |    |       |
|                        |              |                      |               |               |                 |               |               |              |                   |               |                |                     |    |       |
|                        |              |                      |               |               |                 |               |               |              |                   |               |                |                     |    |       |
|                        |              |                      |               |               |                 |               |               |              |                   |               |                |                     |    |       |
|                        |              |                      |               |               |                 |               |               |              |                   |               |                |                     |    |       |
|                        |              |                      |               |               |                 |               |               |              |                   |               |                |                     |    |       |
|                        |              |                      |               |               |                 |               |               |              |                   |               |                |                     |    |       |
|                        |              |                      |               |               |                 |               |               |              |                   |               |                |                     | Ge | ode - |

 Una vez entras en MI PERFIL podrás ver tus datos (entrar y comprobar que están correctamente y modificarlos en el caso que sea necesario), arriba de la pantalla a la derecha tendrás un botón que pone ACCIONES, lo aprietas y te sale un desplegable. Debes ir a MODIFICAR.

|                  | S 24 44    | The second second        |                 | and the second second |                                                                                                    | 100 | and the second second |
|------------------|------------|--------------------------|-----------------|-----------------------|----------------------------------------------------------------------------------------------------|-----|-----------------------|
| Geod             | C = 40     | arso 2021/2022 >>> Cons  | erv. Protession | nal de Música Mes     | tre Tarrega                                                                                                    |     | NATALIA BORT (P       |
| IN NR. Gentle    | p Profesor | es                       |                 |                       |                                                                                                    |     | Harse - Profess       |
|                  |            |                          |                 |                       |                                                                                                    |     | = Action              |
| a Dates          |            | NATALIA BORT CACHE       |                 |                       |                                                                                                    |     | Wedfor.               |
| agrana an        |            | Unuario Fecha Alta       | Departamente Em | al.                   |                                                                                                    |     |                       |
|                  | $\sim$     | nbort 01/03/2018         | TECIA           |                       |                                                                                                    |     | Orages de uncarios    |
| and a management |            |                          |                 |                       |                                                                                                    |     | Imprieir Hausia       |
| ages de Unageion |            |                          |                 |                       |                                                                                                    |     |                       |
|                  | Carteredes | Horato Dates Personalies |                 |                       |                                                                                                    |     |                       |
| ¥/               | Agrup Core | ankto                    | Class           |                       | Alamoon                                                                                                    |     |                       |
| guirréento       | < PAND     |                          |                 |                       |                                                                                                    |     |                       |
| rrive            | K PWND     |                          |                 |                       | Sector Statements                                                                                                    |     |                       |
| 100003           | C PANO     |                          | 000             | 0                     | and the second second s |     |                       |
| Nessee           | C PAND     |                          | 17711           |                       | Service Party of the service of the service of the  |     |                       |
| currention       | PAND       |                          | Man Charles     | 4                     | di mana                                                                                                    |     |                       |
| oda              | < PANO     |                          |                 |                       |                                                                                                    |     |                       |
|                  | 14440      |                          |                 |                       | To a second second second second second second second second second second second second second second second s                                                                                                    |     |                       |
|                  |            |                          |                 |                       |                                                                                                    |     |                       |
|                  |            |                          |                 |                       |                                                                                                    |     |                       |
|                  |            |                          |                 |                       |                                                                                                    |     |                       |
|                  |            |                          |                 |                       |                                                                                                    |     |                       |
|                  |            |                          |                 |                       |                                                                                                    |     |                       |
|                  |            |                          |                 |                       |                                                                                                    |     |                       |
|                  |            |                          |                 |                       |                                                                                                    |     |                       |

 Una vez entras en MODIFICAR puedes modificar tus datos personales y arriba a la derecha verás un botón que pone MODIFICAR CONTRASEÑA

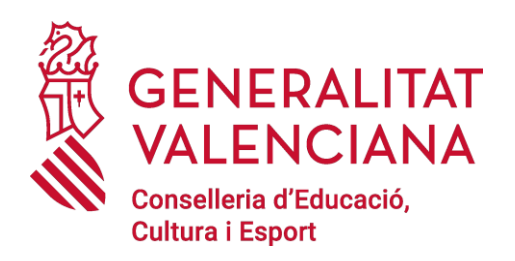

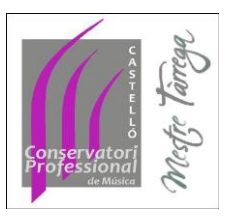

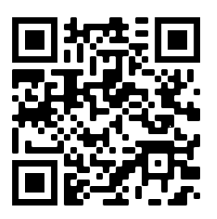

### 2. Información sobre tu labor docente

#### 2.1 MIS DATOS - MIS ASIGNATURAS

- En este apartado puedes ver las asignaturas que impartes, con el horario y los alumnos que tienes asignados a ese grupo.
- A la derecha de cada alumno tienes un icono en forma de ojo.
  Si aprietas en él puedes ver la información de tu alumno con respecto a tu clase y si hay alguna clase relacionada con ella (por ejemplo lenguaje musical con coro)

#### 2.2 MIS DATOS – MI HORARIO

Puedes ver tu horario completo, con el aula que se te ha asignado cada día.

#### 2.3 MIS DATOS – MI DEPARTAMENTO

Puedes ver a los profesores que forman parte de tu departamento, picando en cada uno de los iconos relacionados con los profesores de tu departamento, puedes acceder a su información por si tienes que ponerte en contacto con tu compañero.

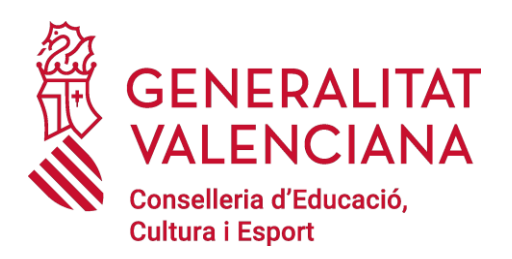

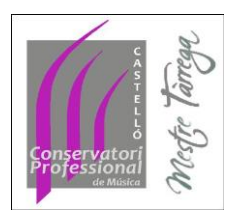

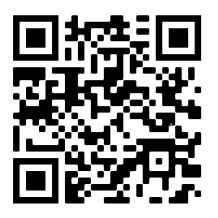

## 3. Alumnos

• En la columna de la izquierda de la pantalla podemos ver un desplegable llamado **ALUMNOS – CONSULTA ALUMNOS** 

| Freeman and a start Einstein Co. |                                                     |                                                              |        |               |
|----------------------------------|-----------------------------------------------------|--------------------------------------------------------------|--------|---------------|
| Concernation 0                   | Ejercicio de LES GRAFI 🤣 Lugares de España par 😝 GB | ODE 🐁 Horde : Inicia sessió 🚦 Itaca3 👹 Que ver y Nacer en Mo |        |               |
| Geode                            | ≡ ≪Curso 2021/2022 → Conserv.                       | Professional de Música Mestre Tárrega                        |        |               |
| ntra Mil Orma 🛛 🔘                | Alumnos                                             |                                                              |        | Hone > Alarma |
| 11016 100 00190, G               | Alumno:                                             | Carroo/sc                                                    |        |               |
| Mis Datos                        | K Nombre, NM, email, Taquilla                       | Nombre o abrevíatura de curso/s                              | Bascar |               |
| Hoy                              |                                                     |                                                              |        |               |
| Seguimiento                      | < c                                                 |                                                              |        |               |
| Centro                           | e .                                                 |                                                              |        |               |
| Numnos                           | <                                                   |                                                              |        |               |
| usulta Alumnos                   |                                                     |                                                              |        |               |
|                                  |                                                     |                                                              |        |               |
| rofesores                        | <                                                   |                                                              |        |               |
| Documentos                       |                                                     |                                                              |        |               |
| Ayuda                            | <                                                   |                                                              |        |               |
|                                  |                                                     |                                                              |        |               |
|                                  |                                                     |                                                              |        |               |
|                                  |                                                     |                                                              |        |               |
|                                  |                                                     |                                                              |        |               |
|                                  |                                                     |                                                              |        |               |
|                                  |                                                     |                                                              |        |               |
|                                  |                                                     |                                                              |        |               |
|                                  |                                                     |                                                              |        |               |
|                                  |                                                     |                                                              |        |               |
|                                  |                                                     |                                                              |        |               |
|                                  |                                                     |                                                              |        |               |
|                                  |                                                     |                                                              |        |               |
|                                  |                                                     |                                                              |        |               |
|                                  |                                                     |                                                              |        |               |
|                                  |                                                     |                                                              |        |               |

- Poner el nombre o apellido del alumno a consultar para poder ver la ficha del alumno con:
  - Datos personales
  - Datos familiares
  - Contenidos a los que se ha matriculado, con la información del horario, el profesor de cada asignatura
  - Puede consultar el listado de alumnos con los que comparte una clase grupal
  - o Calificaciones

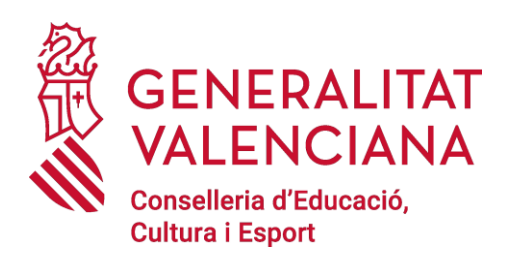

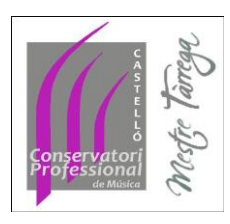

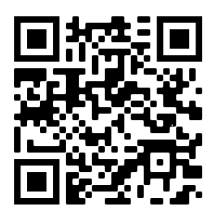

# 4. PROFESORES

Si necesitas ponerte en contacto con los profesores del centro, puedes acceder a su email y/o teléfono a través de esta pestaña. Puedes buscarlo bien por orden alfabético o por departamento.